## **HP Photosmart 8400 series** Installationsvejledning / Οδηγός εγκατάστασης / Setup Guide

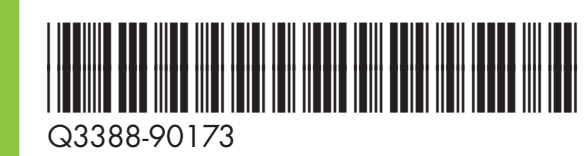

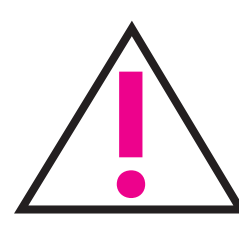

Tilslut ikke USB-kablet (sælges separat), før du bliver bedt om det under softwareinstallationen.

Μη συνδέσετε το καλώδιο USB (πωλείται ξεχωριστά) μέχρι να σας ζητηθεί κατά την εγκατάσταση του λογισμικού.

Do not connect the USB cable (sold separately) until prompted during software installation.

### Pak printeren ud

Βγάλτε τον εκτυπωτή από τη συσκευασία

Unpack your printer

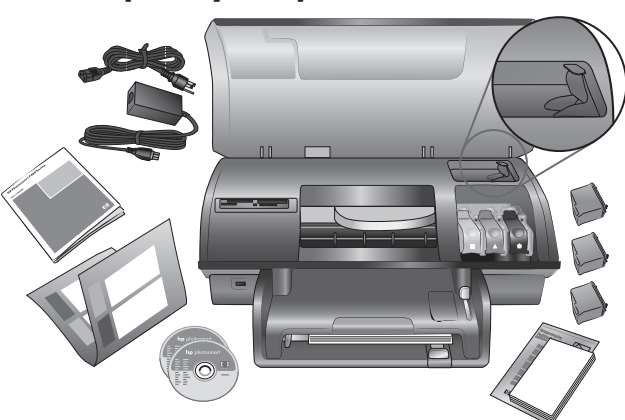

Fjern al tape og kartonemballage inden i og rundt om printeren.

Αφαιρέστε όλες τις ταινίες και τη χάρτινη συσκευασία από το εσωτερικό και γύρω από τον εκτυπωτή.

Remove all tape and cardboard packaging from inside and around the printer.

Monter frontpanellåget

Συνδέστε το κάλυμμα του μπροστινού πίνακα

Attach the front panel cover

# Tilslut netledningen

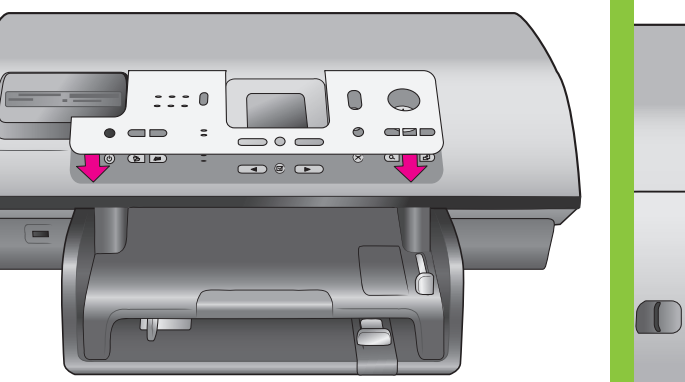

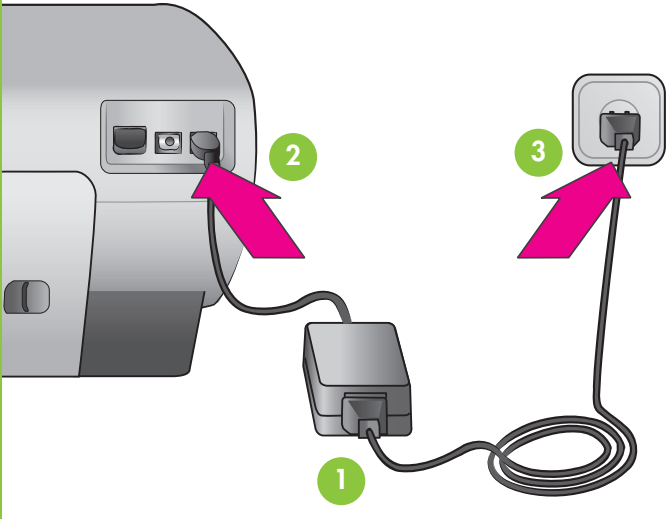

## 5 Vælg sprog og land/område

Επιλέξτε τη γλώσσα και τη χώρα/περιοχή σας

#### Select your language and country/region

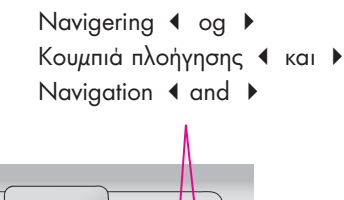

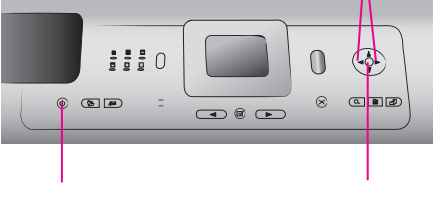

Afbryder Коυ*μ*пі **Оп** (Ενεργοποίηση) On button

Knappen OK Κουμπί **ΟΚ OK** button

- 1. Tryk på afbryderen for at tænde printeren.
- 2. Brug navigeringsknappen ∢ eller ► til at fremhæve det ønskede sprog, når Select Language (vælg sprog) vises på printerens skærm.
- 3. Tryk på **OK** for at vælge sprog.
- 4. Brug navigeringsknappen 4 eller > til at fremhæve Yes (ja) for at bekræfte, og tryk derefter på **OK**. Der vises et bekræftelsesskærmbillede.
- 5. Fremhæv det ønskede land/område, når Select Country/Region (vælg land/område) vises på printerens skærm, og tryk derefter på OK. Der vises et bekræftelsesskærmbillede.

- 1. Πιέστε το κουμπί **ΟΝ** (Ενεργοποίηση), για να ανάψετε τον εκτυπωτή.
- 2. Όταν εμφανιστεί στην οθόνη του εκτυπωτή το μήνυμα Select language (Επιλογή γλώσσας), χρησιμοποιήστε το πλήκτρο πλοήγησης ή > για να μεταβείτε στη γλώσσα που θέλετε.
- 3. Πιέστε το κουμπί ΟΚ για να επιλέξετε τη γλώσσα.
- 4. Χρησιμοποιήστε τα κουμπιά πλοήγησης ή > για να μεταβείτε στην επιλογή Yes (Ναι) για επιβεβαίωση και στη συνέχεια πιέστε το κουμπί ΟΚ. Εμφανίζεται μια οθόνη επιβεβαίωσης.
- 5. Όταν στην οθόνη του εκτυπωτή εμφανιστεί το μήνυμα Select Country/Region (Επιλογή χώρας/περιοχής), επιλέξτε τη χώρα/περιοχή που θέλετε και πιέστε το κουμπί ΟΚ. Εμφανίζεται μια οθόνη επιβεβαίωσης.

- 1. Press **ON** to turn on the printer.
- highlight your language.
- 3. Press **OK** to select your language.
- 4. Use Navigation or to highlight Yes to confirm, then press OK. A confirmation screen appears.
- 5. When **Select Country/Region** appears on the printer screen, highlight your country/region, then press OK. A confirmation screen appears.

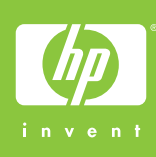

Συνδέστε το καλώδιο τροφοδοσίας Plug in the power cord

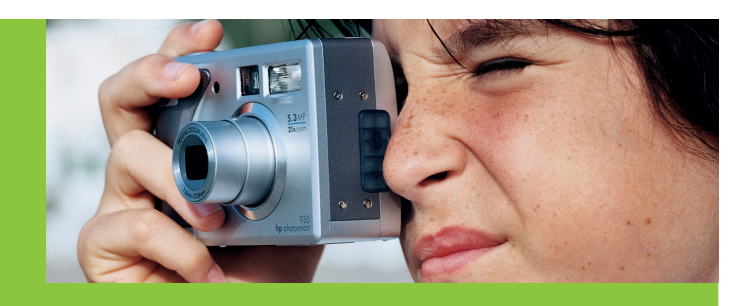

Ilæg almindeligt papir i bakken

Τοποθετήστε απλό χαρτί στο δίσκο εισόδου χαρτιού

Load plain paper in the In tray

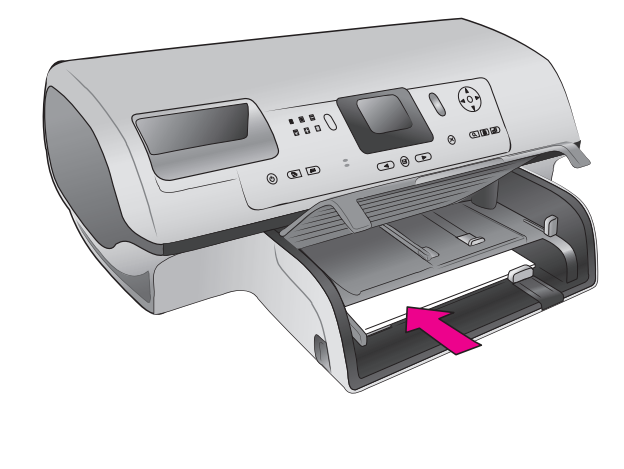

2. When Select Language appears on the printer screen, use Navigation 4 or > to

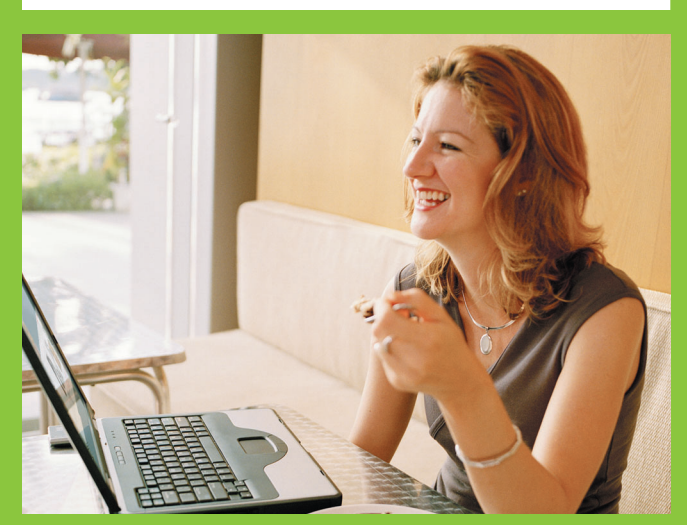

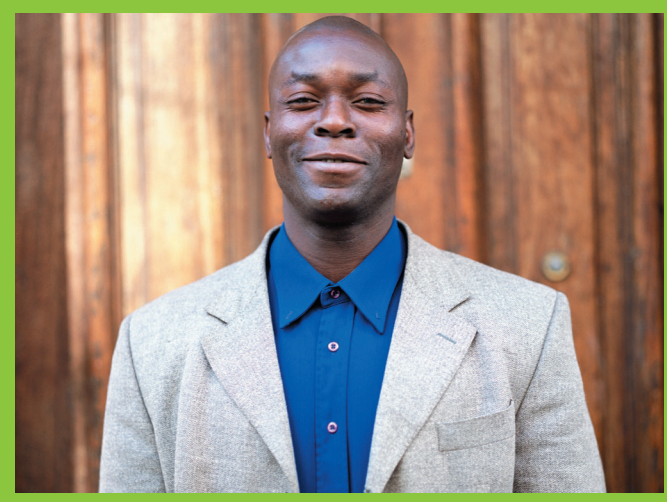

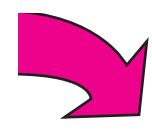

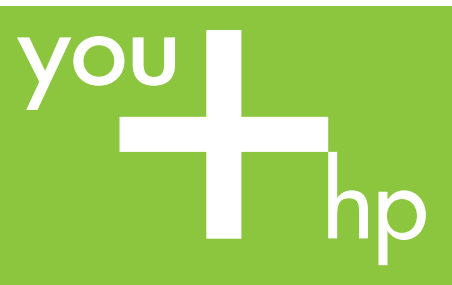

Isæt blækpatronerne Τοποθετήστε τα δοχεία μελάνης Install the print cartridges

Undgå at berøre eller fjerne blækdyserne eller de kobberfarvede kontakter!

Μην αγγίζετε και μην αφαιρείτε τα ακροφύσια μελάνης ή τις επαφές χάλκινου χρώματος!

Do not touch or remove the ink nozzles or the copper-colored contacts!

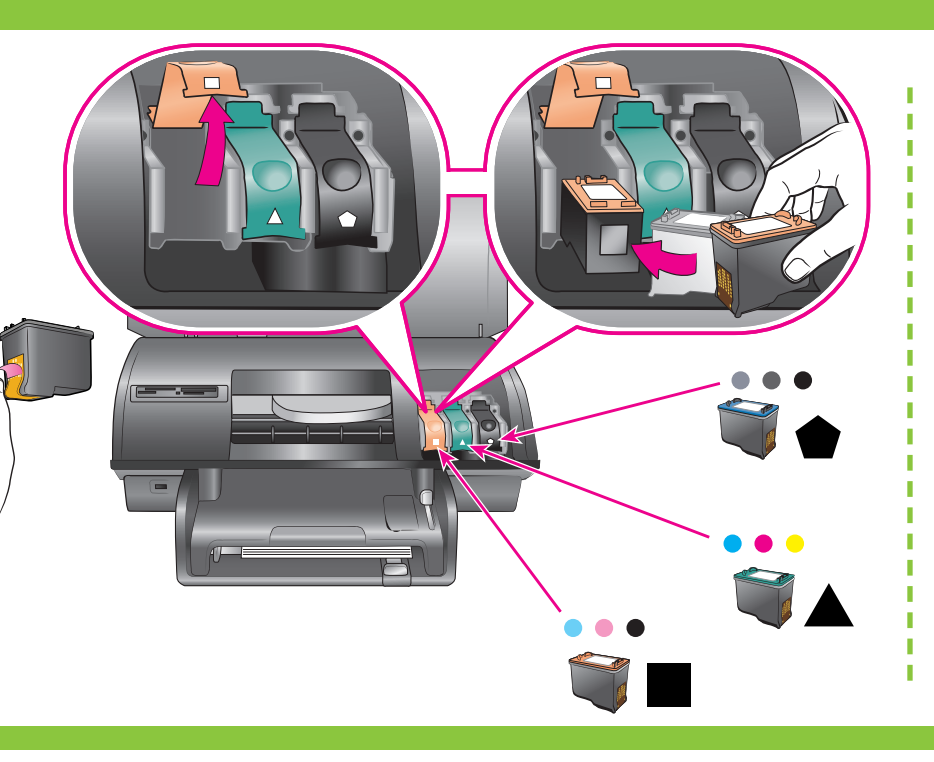

Køb en valgfri blækpatron, og opbevar den her.

Προμηθευτείτε ένα εφεδρικό δοχείο μελάνης και αποθηκεύστε το σε αυτό το σημείο.

Purchase an optional print cartidge and store it here.

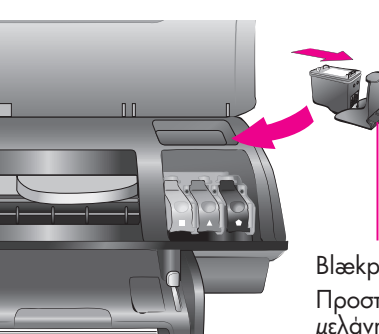

Blækpatronbeskytter Προστατευτική θήκη δοχείου μέλάνης Print cartridge protector

Installer printersoftwaren (kun USB)

Εγκαταστήστε το λογισμικό του εκτυπωτή (μόνο USB)

Install the printer software (USB only)

Standardinstallationen omfatter software til visning, redigering, håndtering og deling af billeder. Vælg **minimuminstallationen**, hvis du har begrænset plads på harddisken.

Netværksinstallation: Se tillægget om netværk i brugerhåndbogen for at installere printeren i et netværk.

Η εγκατάσταση Typical (Τυπική) περιλαμβάνει λογισμικό για προβολή, επεξεργασία, διαχείριση και κοινή χρήση εικόνων. Επιλέξτε την εγκατάσταση **Minimum** (Ελάχιστη), μόνο αν έχετε περιορισμένο χώρο στο σκληρό δίσκο.

Εγκατάσταση σε δίκτυο: Για να εγκαταστήσετε τον εκτυπωτή σε δίκτυο, ανατρἑξτε στο Παρἁρτημα του Οδηγού Αναφοράς για τη σύνδεση σε δίκτυο.

The **Typical** installation includes software to view, edit, manage, and share images. Only choose **Minimum** installation if you have limited hard drive space.

Guide.

#### Windows PC (USB)

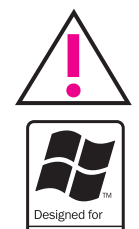

Tilslut ikke USB-kablet, før du bliver bedt om det under softwareinstallationen.

Μη συνδέσετε το καλώδιο USB μέχρι να σας ζητηθεί κατά την εγκατάσταση του λογισμικού.

Do not connect the USB cable until prompted during software installation.

### Macintosh (USB)

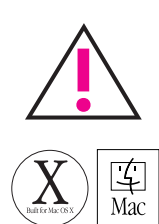

Tilslut ikke USB-kablet, før du bliver bedt om det under softwareinstallationen.

Μη συνδέσετε το καλώδιο USB μέχρι να σας ζητηθεί κατά την εγκατάσταση του λογισμικού.

Do not connect the USB cable until prompted during software installation.

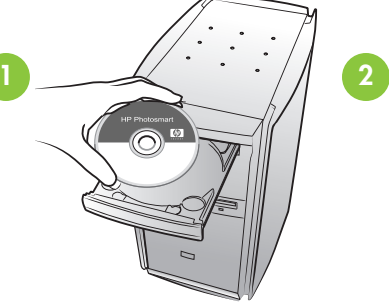

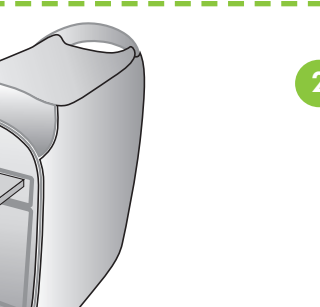

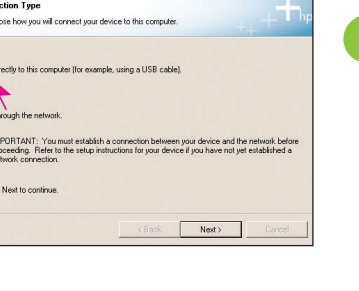

| Connect Your Device Nor      |                                    |                             |
|------------------------------|------------------------------------|-----------------------------|
|                              |                                    | ++ +                        |
| 1. Make sure the devi        | ce is powered on                   |                             |
| 2. Connect the USB c         | able.                              |                             |
| a de la compose              | G                                  | ~~<br>~~                    |
|                              |                                    |                             |
| If you are unable to come    | t your device now click this has a | nd then click Next to finis |
| installing the software. You | can connect your device later.     |                             |
| Help                         |                                    |                             |
|                              |                                    |                             |

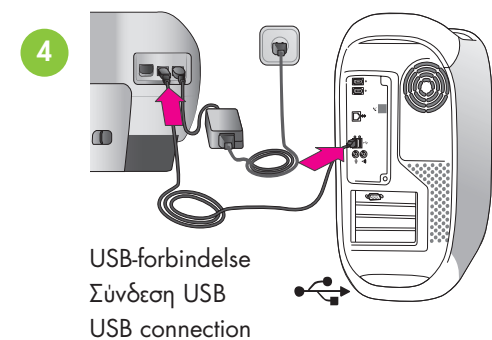

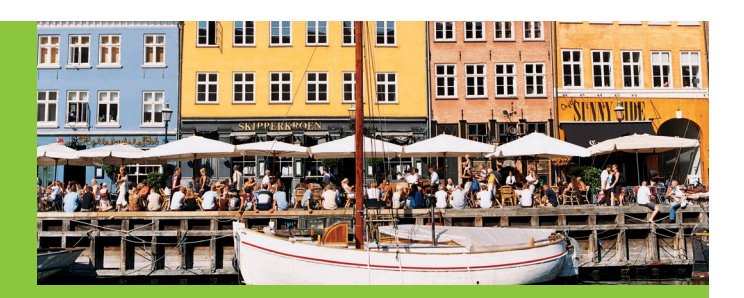

Anvend den mest egnede blækpatron til dit projekt Χρησιμοποιήστε το πιο κατάλληλο δοχείο μελάνης για το έργο σας Use the best print cartridge for your project

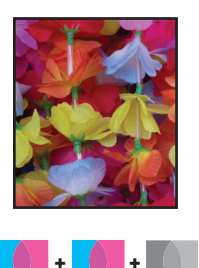

Trefarvet, foto eller gråt foto Τριών χρωμάτων, φωτογραφιών και ασπρόμαυρων φωτογραφιών Tri-color, Photo, and Gray Photo

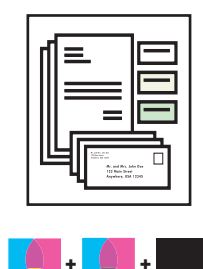

Trefarvet, foto og sort Τριών χρωμάτων, φωτογραφιών και μαύρης μελάνης Tri-color, Photo, and Black

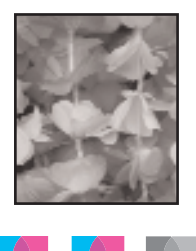

Trefarvet, foto eller gråt foto Τριών χρωμάτων, φωτογραφιών και ασπρόμαυρων φωτογραφιών Tri-color, Photo, and Gray Photo

Network installation: To install the printer on a network, see the Networking appendix in the Reference

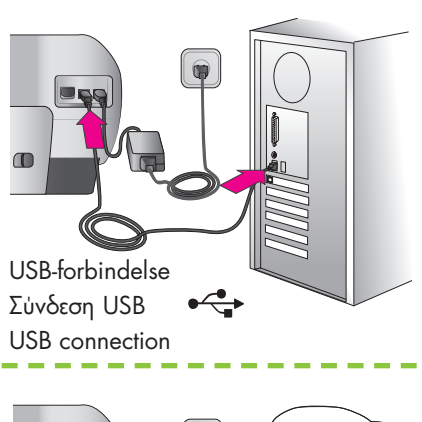

Ønsker du flere oplysninger? Χρειάζεστε περισσότερες πληροφορίες; Need more information?

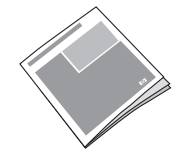

Brugerhåndbog Οδηγός Αναφοράς Reference Guide

Hjælp til printer Βοήθεια εκτυπωτή στην οθόνη Onscreen Printer Help

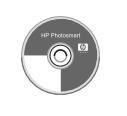

Brugervejledning på cd Οδηγός χρήσης σε CD User's Guide on CD

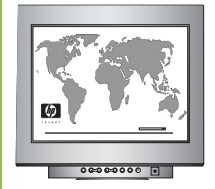

www.hp.com/support

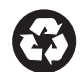

Trykt i Tyskland 07/04 v1.0.1 • Trykt på genbrugspapir © 2004 Hewlett-Packard Development Company, L.P.

Εκτυπώθηκε στη Γερμανία 07/04 v1.0.1 • Εκτυπώθηκε σε ανακυκλωμένο χαρτί

© 2004 Hewlett-Packard Development Company, L.P.

Printed in Germany 07/04 v1.0.1 • Printed on recycled paper © 2004 Hewlett-Packard Development Company, L.P.